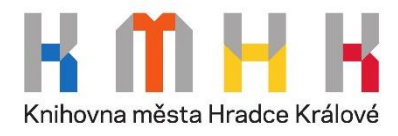

## Vzdálený přístup do hudební kolekce JSTOR – postup:

- Pro vstup do hudební kolekce stačí kliknout na následující odkaz: <u>https://www.jstor.org/subject/music</u>
- 2) Zvolte možnost "Log in through your library" ("Přihlášení skrze Vaši knihovnu") vpravo nahoře.

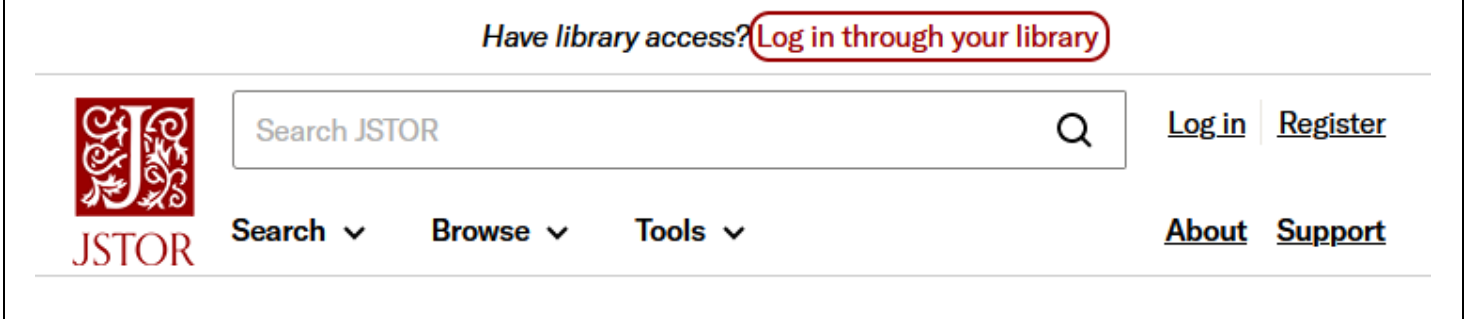

# Music

#### Search within Music:

3) Při vyhledávání Vaší instituce zadejte "Hradec Králové" – systém Vám posléze nabídne možnost Hradec Králové City Library (Knihovnu města Hradce Králové). Kliknutím na příslušný odkaz potvrdíte volbu knihovny, přes níž se chcete přihlašovat.

Q

# Log in through your institution

Visit our support page for help logging in to JSTOR.

### Search for your institution

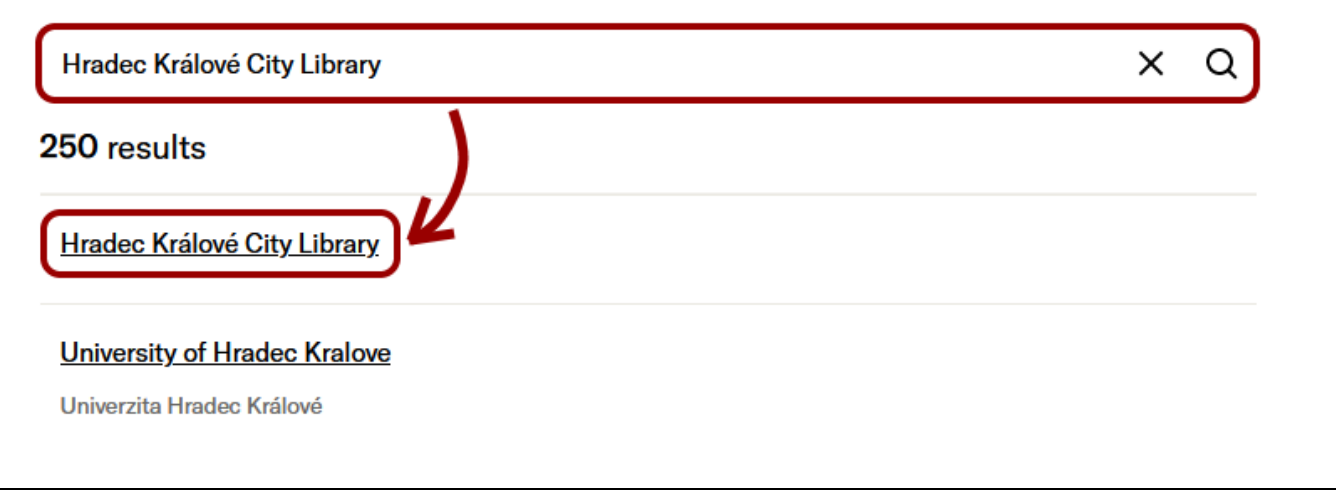

- 4) Následně budete vyzváni k vyplnění uživatelských údajů:
  - Uživatelské jméno: číslo průkazky čtenáře nebo e-mailová adresa
  - Heslo: Váš PIN = rok, měsíc a den Vašeho narození: např. 690423 (pokud jste neměnili heslo)

| Obsah odesílaných osobních informací   |                                                                                                    | Knihovna mista Hradce Králové                                                                           |  |  |  |
|----------------------------------------|----------------------------------------------------------------------------------------------------|----------------------------------------------------------------------------------------------------|--|--|--|
| ceština   English                      |                                                                                                    | Jednotné přihlášení                                                                                     |  |  |  |
| Můžete se přihlásit do služby JSTOR SP |                                                                                                    | Uživatelské jméno                                                                                       |  |  |  |
| Ano, akceptuji Ne, neakceptuji         |                                                                                                    | 9365                                                                                                    |  |  |  |
| Atributy, které mohou být zaslány      | Atributy, které mohou být zaslány službě                                                                                                    |                                                                                                    |  |  |  |
| urn:oid:0.9.2342.19200300.100.1.3      | kosinka@knihovnahk.cz                                                                                                    | •••••                                                                                                   |  |  |  |
| urn:oid:1.3.6.1.4.1.5923.1.1.1.10      | <saml:nameld spnamequalifier="https://shib&lt;br&gt;2.0:nameid-format:persistent" xmlns:saml="urn:oasis:nan&lt;/td&gt;&lt;td&gt;Remember me&lt;/td&gt;&lt;td&gt;&lt;/td&gt;&lt;/tr&gt;&lt;tr&gt;&lt;td&gt;&lt;/td&gt;&lt;td&gt;dp/shibboleth">2cf090df7cb8b</saml:nameld> | Přihlásit »                                                                                             |  |  |  |
| urn:oid:1.3.6.1.4.1.5923.1.1.1.9       | member@knihovnahk.cz                                                                                                    |                                                                                                    |  |  |  |
| Copyright © 2007-2019 UNINETT AS       |                                                                                                    | Po přihlášení budete moci používat online katalog, informační<br>databáze a přidávat komentáře na webu. |  |  |  |

- 5) Nyní již můžete prohledávat v článcích 78 časopisů (Journals) s hudební tématikou.

|                  |              | Access pro | vided by <mark>Hra</mark> d | ec Králové City Li | brary |               |                           |
|------------------|--------------|------------|-----------------------------|--------------------|-------|---------------|---------------------------|
|                  | Search JST   | OR         |                             |                    | Q     | <u>Log in</u> | <u>Register</u>           |
| JSTOR            | Search 🗸     | Browse 🗸   | Tools 🗸                     |                    |       | <u>About</u>  | <u>Support</u>            |
| Music            | 2            |            |                             |                    |       |               |                           |
| Search w         | vithin Music | :          |                             |                    |       |               |                           |
|                  |              |            | Q                           |                    |       |               |                           |
|                  |              |            |                             |                    |       |               |                           |
| Journals         | Books        |            |                             |                    |       |               |                           |
| 78 JOURN         | ALS IN JSTOR |            |                             |                    |       |               | DATE RANGE                |
| <u>19th-Cent</u> | tury Music   |            |                             |                    |       |               | 1977 - 2017               |
| <u>Acta Mus</u>  | icologica    |            |                             |                    |       |               | <mark>1</mark> 931 - 2017 |
|                  |              |            |                             |                    |       |               |                           |

6) K dispozici jsou Vám také kapitoly z cca 2400 knih (Books) týkajících se hudby.

|                                                                                                    | Access provided by Hradec Kr                                                                                                    | álové Cit     | y Library                               |
|----------------------------------------------------------------------------------------------------|----------------------------------------------------------------------------------------------------|---------------|-----------------------------------------|
| Search JSTOR                                                                                                    |                                                                                                    |               | Q                                       |
| Note Search マ Brows                                                                                                    | e ✔ Tools ✔                                                                                                    |               |                                         |
| Music                                                                                                    |                                                                                                    | <u>Log in</u> | <u>Registe</u>                          |
| Search within Music:                                                                                                    |                                                                                                    | <u>About</u>  | <u>Suppor</u>                           |
|                                                                                                    | Q                                                                                                    |               |                                         |
| Journals Books                                                                                                    |                                                                                                    |               |                                         |
|                                                                                                    |                                                                                                    |               |                                         |
| 2406 BOOKS IN JSTOR                                                                                                    |                                                                                                    | со            | PYRIGHT<br>DATE                         |
| 2406 BOOKS IN JSTOR<br>1989: Bob Dylan Didn't Have This                                                                                                    | s to Sing About                                                                                                    | CO            | PYRIGHT<br>DATE<br>2009                 |
| 2406 BOOKS IN JSTOR<br>1989: Bob Dylan Didn't Have This<br>20 anni DANIEL FERRO VOCAL<br>lirici a Greve in Chianti 1995-2014                                                                                         | <u>s to Sing About</u><br>PROGRAM: Corsi di perfezionamento per cantanti<br>4                                                             | co            | PYRIGHT<br>DATE<br>2009<br>2016         |
| 2406 BOOKS IN JSTOR<br><u>1989: Bob Dylan Didn't Have This</u><br><u>20 anni DANIEL FERRO VOCAL</u><br><u>lirici a Greve in Chianti 1995-2014</u><br><u>350 Cifrados Armónicos Funcior</u><br><u>Solfeo armónico</u> | <u>s to Sing About</u><br><u>PROGRAM: Corsi di perfezionamento per cantanti<br/>4</u><br>nales:: Para los cursos de Armonía tradicional y | CO            | PYRIGHT<br>DATE<br>2009<br>2016<br>2009 |

7) Vyberete-li si například některý ze seznamu nabízeních časopisů, nabídnou se Vám všechny dostupné ročníky (All Issues) – z těch si posléze můžete zvolit konkrétní číslo. V rámci daného čísla pak můžete procházet jednotlivé články (Articles) – tyto můžete pročítat online (Read Online), stahovat ve formátu PDF (Download PDF), případně si nechat vygenerovat citaci dle různých citačních norem (Cite this Item).

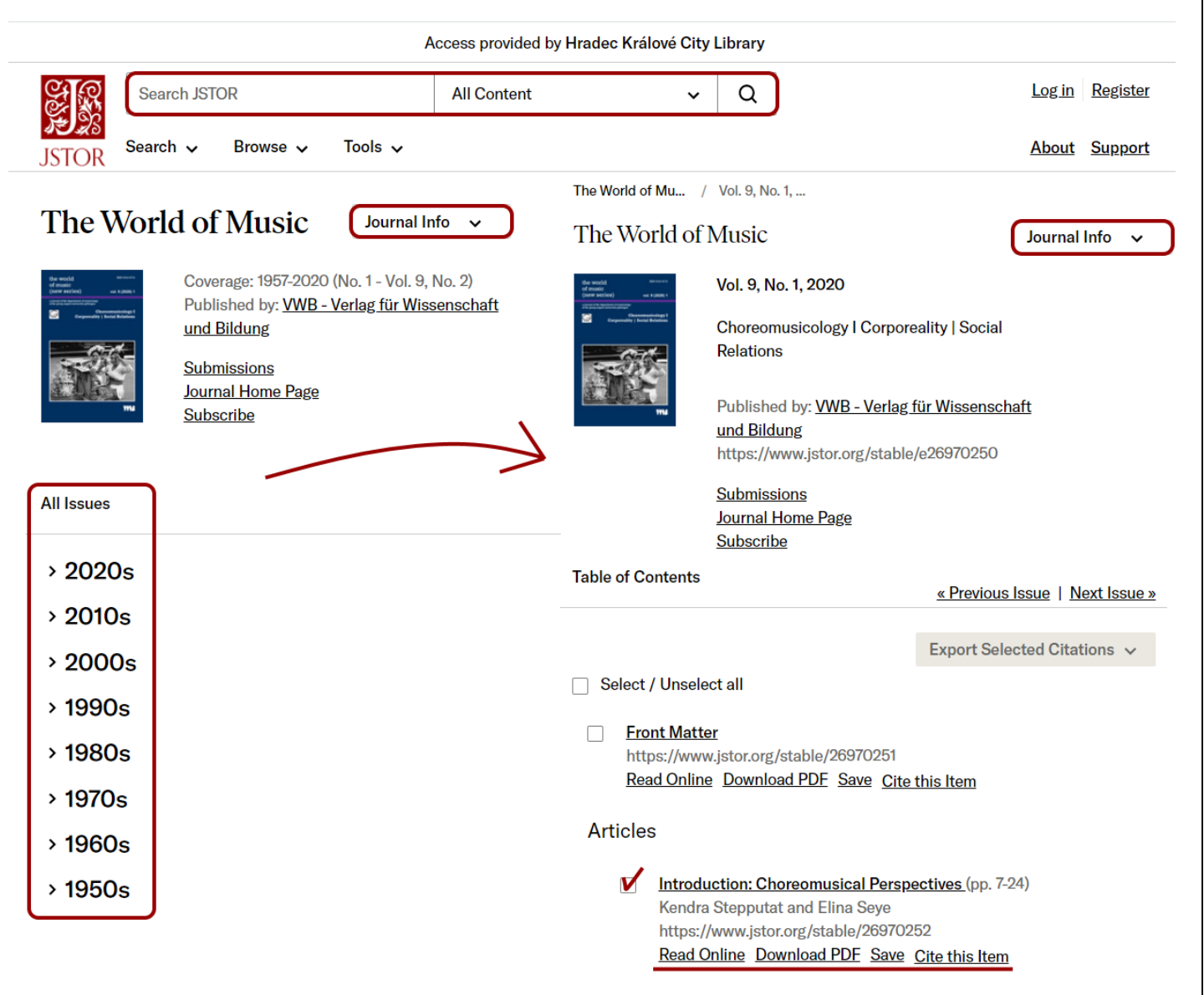

8) Pro bližší informace o daném periodiku (anotace, nakladatelské údaje) rozklikněte roletku "Journal Info".

Přejeme Vám příjemné studium!

Kontakt: Ing. Jakub Kosinka: kosinka@knihovnahk.cz tel: 495 075 032